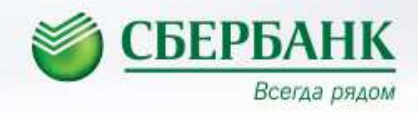

## Совершайте платежи в СБЕРБАНК ОНЛАЙН

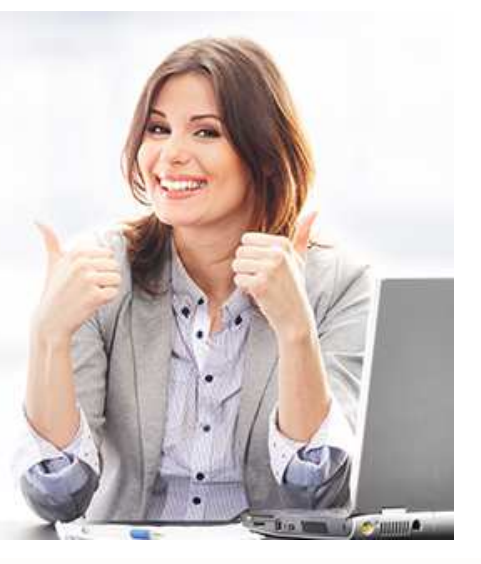

Для оплаты необходимо во вкладке «**Переводы и платежи** » выбрать "Балашихинский район г Балашиха", в поле «Поиск» ввести **5001003540** и кликнуть на кнопку «Найти».

Далее кликнуть на нужную услугу в появившихся иконках ЗАО БЭЛС (Разовый платеж)

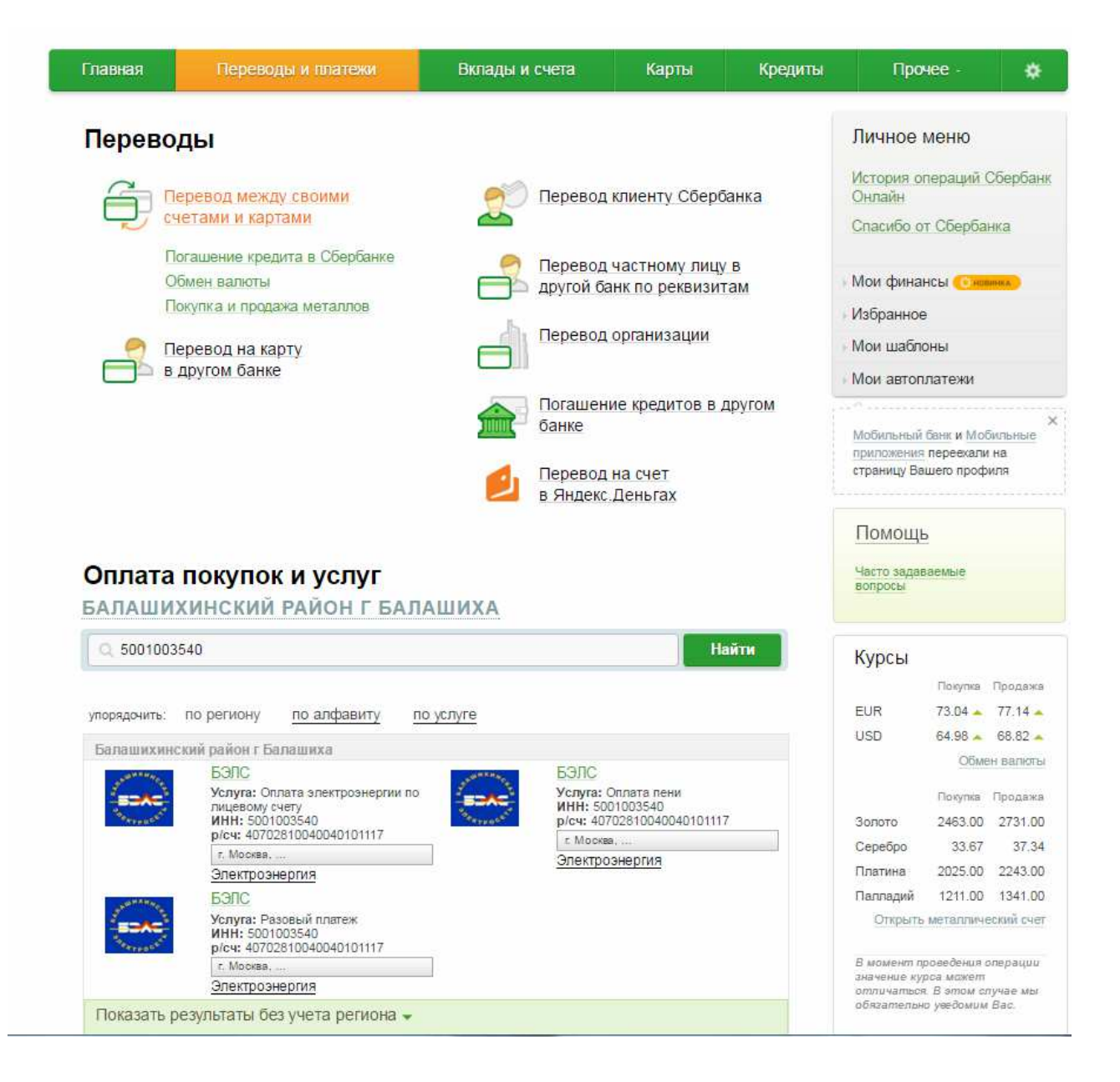

В появившемся окне выбрать карту списания, в поле «Назначение платежа» указать «Оплата по договору №…..»

| Заполните                                                                      | е поля формы и нажмите на кнопку «Продол                    | ТКИТЬ».                |
|--------------------------------------------------------------------------------|-------------------------------------------------------------|------------------------|
| Поля, обя                                                                      | зательные для заполнения, отмечены * .                      |                        |
|                                                                                |                                                             | 🗌 Добавить в избранное |
| maffen verning                                                                 | заполнение реквизитов полтверждение                         | статус операции        |
| 0. O                                                                           | O                                                           |                        |
| о опорудлян о                                                                  | 6300 5300                                                   |                        |
| о опринатель:                                                                  | бэлс                                                        | 0                      |
| о осноручляни о<br>Получатель:<br>Услуга*:                                     | о<br>БЭЛС<br>Разовый платеж                                 |                        |
| о осноручити о<br>Получатель:<br>Услуга*:<br>Оплата с*:                        | о<br>БЭЛС<br>Разовый платеж<br>Выберите счет/карту списания |                        |
| о Союру улуни<br>Получатель:<br>Услуга*:<br>Оплата с*:<br>Назначение платежа*: | о<br>БЭЛС<br>Разовый платеж<br>Выберите счет/карту списания |                        |

В новом окне заполнить поля «ФИО» и «Адрес», нажать кнопку «Оплатить»

## РАЗОВЫЙ ПЛАТЕЖ

| Заполните поля формы и нажиите на кнопку «Продолжить».<br>Поля, обязательные для заполнения, отмечены * . |                         |               |                 |  |  |
|----------------------------------------------------------------------------------------------------|-------------------------|---------------|-----------------|--|--|
| выбор услуги                                                                                              | заполнение реквизитов   | подтверждение | статус операции |  |  |
|                                                                                                    | Ŭ,                      |               |                 |  |  |
| Наименование.*                                                                                            | 5900                    |               |                 |  |  |
| палменование.                                                                                             |                         |               |                 |  |  |
| Услуга:*                                                                                                  | РАЗОВЫИ ПЛАТЕЖ          |               |                 |  |  |
| Регион оплаты:*                                                                                           | Балашихинский район г Б | алашиха,      |                 |  |  |
| NHH:                                                                                                    | 5001003540              |               |                 |  |  |
| Счет:                                                                                                    | 40702810040040101117    |               |                 |  |  |
| Банк получателя                                                                                           |                         |               |                 |  |  |
| Наименование:                                                                                             | ПАО СБЕРБАНК            |               |                 |  |  |
| БИК:                                                                                                    | 044525225               |               |                 |  |  |
| Корсчет                                                                                                   | 30101810400000000225    |               |                 |  |  |
| 0                                                                                                    |                         |               |                 |  |  |
| Списать со счета:                                                                                         |                         |               |                 |  |  |
| Детали платежа                                                                                            |                         |               |                 |  |  |
| Пазначение платежа.                                                                                       | Сплата по договору      |               |                 |  |  |
| ΦNO:                                                                                                    |                         |               |                 |  |  |
| АДРЕС:                                                                                                    |                         |               |                 |  |  |
| Сумма платежа:*                                                                                           | 0.00                    | руб.          |                 |  |  |
|                                                                                                    |                         |               |                 |  |  |
|                                                                                                    | Отменить                | Іродолжить    |                 |  |  |